#### Waiving Membership Dues (MHS)

An Alpha Lambda Delta Tutorial

## STEP 1: SIGN INTO MHS AND CLICK ON "INVITATIONS" and then "INVITATION GROUPS" (LEFT NAVIGATION BAR). SELECT THE INVITATION GROUP BY CLICKING THE PENCIL.

|                        | v                                            |                                               |                                           |                                             |                                   |                                      |                               |                                      |                                              |  |
|------------------------|----------------------------------------------|-----------------------------------------------|-------------------------------------------|---------------------------------------------|-----------------------------------|--------------------------------------|-------------------------------|--------------------------------------|----------------------------------------------|--|
|                        | A Invitation Groups                          |                                               |                                           |                                             |                                   |                                      |                               |                                      | • Create New Invitation Group                |  |
|                        | Q Search 10 + records @ Columns > A Export > |                                               |                                           |                                             |                                   |                                      |                               |                                      |                                              |  |
| Renta DELT             |                                              | $\downarrow \uparrow$ Name                    | $\downarrow \uparrow \\ \textbf{Created}$ | $\stackrel{\downarrow\uparrow}{\rm Status}$ | Closing $\downarrow\uparrow$ Date | Expiration $\downarrow\uparrow$ Date | $\downarrow\uparrow$ Invitees | $_{\rm Unsent}^{\downarrow\uparrow}$ | $\downarrow\uparrow \\ \textbf{Acceptances}$ |  |
| LAMBDA                 |                                              | Spring 2021<br>Invitation Tutorial<br>Group 2 | 12/07/2021<br>9:23 AM                     | ⊘ Sent                                      | 03/01/2022<br>11:59 PM            | 05/30/2022<br>11:59 PM               | 3                             | 0                                    | 0                                            |  |
| APTER SPONSORS         | ₿£⊠                                          | Spring 2021<br>Invitation Tutorial<br>Group   | 11/18/2021<br>9:24 AM                     | () Queued                                   | 04/30/2022<br>11:59 PM            | 07/29/2022<br>11:59 PM               | 1                             | 1                                    | 0                                            |  |
| Invitations ^          | C &                                          | TestSummer2015                                | 08/11/2015<br>11:36 AM                    | ⊘ Sent                                      | 10/26/2015<br>11:59 PM            | 01/31/2020<br>9:46 AM                | 2                             | 0                                    | 1                                            |  |
| Invitation Groups      | C &                                          | Test of cash/check<br>reporting               | 02/05/2015<br>10:42 AM                    | (i) Unsent                                  | 02/05/2015<br>10:59 AM            | 02/17/2015<br>12:00 AM               | 3                             | 3                                    | 2                                            |  |
| Invitee Questions      | C &                                          | Spring 2015                                   | 10/25/2014<br>10:54 AM                    | ⚠́ Mixed                                    | 12/12/2014<br>11:59 PM            | 01/31/2020<br>9:46 AM                | 15                            | 5                                    | 1                                            |  |
| Invitee Items for Sale | C &                                          | Fall 2014                                     | 10/25/2014<br>10:02 AM                    | ⚠́ Mixed                                    | 11/30/2014<br>11:59 PM            | 01/31/2020<br>9:46 AM                | 15                            | 5                                    | 1                                            |  |
| Message Templates      | C &                                          | Testing cash/check                            | 03/31/2014<br>10:45 AM                    | (i) Unsent                                  | 03/29/2014<br>11:59 PM            | 01/31/2020<br>9:46 AM                | 3                             | 3                                    | 1                                            |  |
|                        |                                              | New 2013 Group                                | 05/28/2013                                | () Sent                                     | 00/01/2013                        | 01/31/2020                           | 0                             | 0                                    | 1                                            |  |

### STEP 2: SELECT "INVITEES" TAB, FIND THE STUDENT, AND CLICK THE GREEN 'MONEY' ICON.

#### Edit Invitation Group: Spring 2021 Invitation Tutorial Group 2

If you're mailing paper invitation letters or otherwise sending invitations outside of MHS, you must include the information below so that your invitees will know how to accept the invitation and pay dues online.

Invitation Acceptance Instructions

To accept your invitation, go to: https://ald.myhonorsociety.com/accept

Register by using the e-mail address on file with your university and entering the following Invitation Code: wEfpvDD6

According to your (a) Chapter Profile Settings, local dues of \$5.00 will be collected for each invitee accepting membership, and the National Office will make local dues refund checks payable to Sri Lanka Omicron.

| Induction Info | Invitees                                      | vitees Invitation Codes Invitee Questions (1) Invitee Items for Sale (1) |                             |                 |                                            | ale (1)        | Reminders                           |                                          |
|----------------|-----------------------------------------------|--------------------------------------------------------------------------|-----------------------------|-----------------|--------------------------------------------|----------------|-------------------------------------|------------------------------------------|
|                |                                               |                                                                          |                             | ⊕ Add Invite    | e ( හි Opti                                | ons ~          | 🖸 Queue Invitatio                   | ns for Delivery                          |
| Q Search       |                                               |                                                                          |                             |                 |                                            |                | Show                                | 10 🗢 entries                             |
|                | $\stackrel{\downarrow\uparrow}{_{\rm First}}$ | ↓↑<br>Last                                                               | $\downarrow \uparrow$ Email | Invited ↓↑<br>€ | $\downarrow \uparrow \\ \textbf{Accepted}$ | Bypass<br>Code | $\downarrow \uparrow$ Unsubscribed? | Last $\downarrow\uparrow$<br>Interaction |
|                | Connor                                        | Blake                                                                    | sample23@nationalald.org    | Yes 🔁           | No                                         |                | No                                  |                                          |
|                | Michael                                       | Brown                                                                    | sample21@nationalald.org    | Yes 😂           | No                                         |                | No                                  |                                          |
|                | Sally                                         | Jones                                                                    | sample19@nationalald.org    | Yes 💋           | No                                         |                | No                                  |                                          |

### Waiving Membership Dues (MHS)

An Alpha Lambda Delta Tutorial

## You will be prompted with a reminder stating your chapter is responsible for the National Dues (\$30) for this student. Click "OK" if you agree (to process the waiver).

| d Drive 🔇 SI                                                            | ald.myhonorsociety.com says                                                                                                    |                           |
|-------------------------------------------------------------------------|----------------------------------------------------------------------------------------------------|---------------------------|
| my HONOR S                                                              | You are waiving this Invitee's dues. This Invitee will now receive an<br>email with a waived-dues code they can use to bypass the payment<br>section during the acceptance process. Your chapter will NOT owe | ^                         |
| 🕈 Edit Invi                                                             | national dues for this student.<br>* * * Only use this fee waiver feature for students who indicated<br>financial need, NOT for students who paid you cash or check. * * *                                    |                           |
| If you're mailing p<br>know how to acc                                  | There is a limit to how many waived students each institution is<br>allowed (1 per 30 new initiates); please check with the national office<br>if you are uncure                                              | ust include the informati |
| Invitation Acceptance<br>To accept your invite<br>Register by using the | OK Cancel                                                                                                    | MH4jq                     |

According to your <sup>(2)</sup> Chapter Profile Settings, local dues of \$5.00 will be collected for each invitee accepting membersh local dues refund checks payable to Sri Lanka Omicron

#### STEP 3: RECORD THE BYPASS CODE.

# You will then be given a Bypass Code for the student. Record this code and forward to the student so they can accept the invitation.

| If you're mailing paper invitation letters or otherwise sending invitations outside of MHS, you must include the information below so that your invitees will<br>know how to accept the invitation and pay dues online.<br>Invitation Acceptance Instructions<br>To accept your invitation, go to: https://ald.myhonorsociety.com/accept<br>Register by using the e-mail address on file with your university and entering the following Invitation Code: wEfpvDD6<br>According to your <sup>(2)</sup> Chapter Profile Settings, local dues of \$5.00 will be collected for each invitee accepting membership, and the National Office will make<br>local dues refund checks payable to Sr Lanka Omicron |                                                                                                    |            |                        |             |        |                                            |                              |                                    |                                           |  |
|----------------------------------------------------------------------------------------------------|----------------------------------------------------------------------------------------------------|------------|------------------------|-------------|--------|--------------------------------------------|------------------------------|------------------------------------|-------------------------------------------|--|
|                                                                                                    |                                                                                                    |            |                        |             |        |                                            |                              |                                    |                                           |  |
| Induction Info                                                                                                    | Induction Info Invitees Invitation Codes Invitee Questions (1) Invitee Items for Sale (1) Reminders |            |                        |             |        |                                            |                              |                                    |                                           |  |
|                                                                                                    | ⊕ Add Invitee 30 Options > Queue Invitations for Delivery                                           |            |                        |             |        |                                            |                              |                                    |                                           |  |
| Q Search Show 10 ¢ entries                                                                                                    |                                                                                                    |            |                        |             |        |                                            |                              |                                    |                                           |  |
|                                                                                                    | $\stackrel{\downarrow\uparrow}{_{\rm First}}$                                                       | ↓↑<br>Last | Email                  | n Invi<br>€ | ted ↓↑ | $\downarrow \uparrow \\ \textbf{Accepted}$ | Provide de                   | $\downarrow\uparrow$ Unsubscribed? | Last $\downarrow \uparrow$<br>Interaction |  |
|                                                                                                    | Connor                                                                                              | Blake      | sample23@nationalald.o | rg Yes      | đ      | No                                         | Mqwchudz\$6<br>(remove code) | No                                 |                                           |  |
|                                                                                                    | Michael                                                                                             | Brown      | sample21@nationalald.o | rg Yes      | Ø      | No                                         |                              | No                                 |                                           |  |
|                                                                                                    | Sally                                                                                               | Jones      | sample19@nationalald.o | rg Yes      | Ø      | No                                         |                              | No                                 |                                           |  |
| Showing 1 to 3 of 3 entries                                                                                                    |                                                                                                    |            |                        |             |        |                                            |                              |                                    |                                           |  |